United States District Court Eastern District of Louisiana

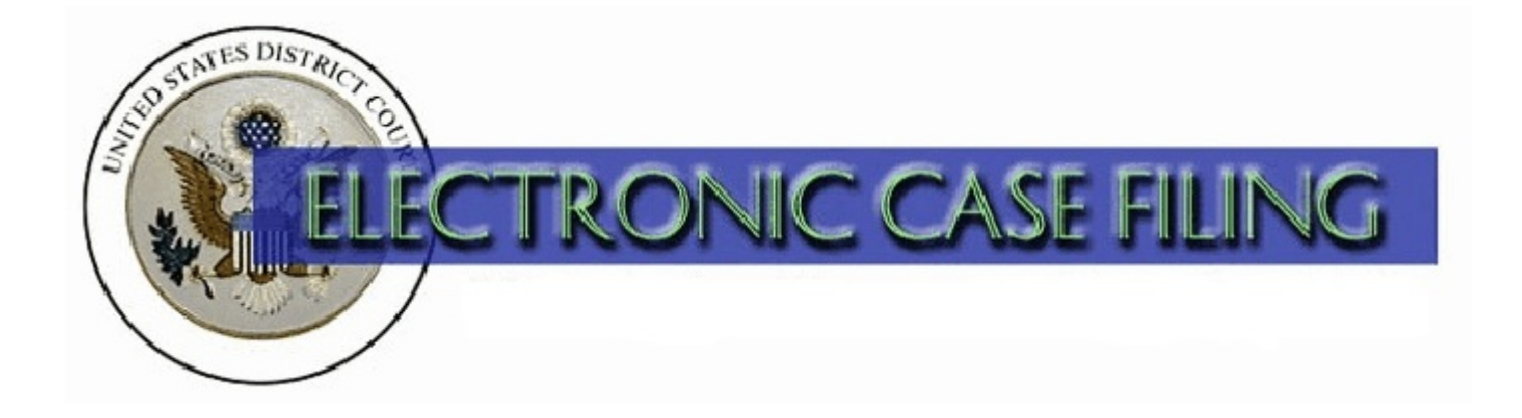

# Online Filing Fee Payment Guide

October 2009

## **TABLE OF CONTENTS**

## **Online Filing Fee Payment Guide**

## Page

| A. | Introduction                        | 1 |
|----|-------------------------------------|---|
| B. | Documents Requiring a Filing Fee    | 1 |
| C. | Instructions for Online Payment     | 2 |
| D. | Complete the Filing of the Document | 5 |
| E. | Reports                             | 7 |
|    |                                     |   |

## A. Introduction

When filing a document that requires a filing fee (i.e. Motion to Appear Pro Hac Vice), the online payment feature (**Pay.gov**) of the CM/ECF system is designed so that you are prompted to pay the filing fee using a credit card as part of the docketing process. The following credit cards are acceptable: Visa, Mastercard, American Express, Discover, and Diners Club.

Each completed online payment automatically inserts the amount of the filing fee paid and the receipt number into the docket text of the docket entry. See Figure 1.

| 09/16/2009 | <u>16</u> | EXPARTE/CONSENT MOTION to Appear Pro Hac Vice (Filing fee \$ 5 receipt number<br>053L0000000000171161) by Home Depot. (Attachments: # 1 Certificate of Good Standing, # 2 |
|------------|-----------|----------------------------------------------------------------------------------------------------|
|            | -         | Affidavit, # 3 Proposed Order)(attorney, ) (Entered: 09/16/2009)                                                                                                    |

### Figure 1

If you require assistance regarding an online filing fee payment, call the ECF Help Desk at 1-866-209-7767 or 504-589-7788 during business hours.

## **B.** Documents Requiring a Fee

The following documents require online payment of a filing fee:

(Initiating Documents)

- Complaint
- Notice of Removal
- Petition for Writ of Habeas Corpus
- Petition for Writ of Mandamus
- Petition Pursuant to 28:2241
- Petition to Perpetuate Testimony
- Registration of Foreign Judgment

(Non-Initiating Documents)

- Motion to Appear Pro Hac Vice
- Notice of Appeal
- Notice of Cross Appeal
- Notice of Interlocutory Appeal
- Amended Notice of Appeal

## C. Instructions for Online Payment

Since our court requires that payment of the fee be made by credit card at the time of electronic filing of such document, the default method of payment is **Payment by Credit Card**. However, if electronic payment is not made at this time, one of the applicable reasons must be selected. After selecting the appropriate response, click **Next**. See Figure 2.

| ⊙ Payment by Credit Card                                                                |  |  |  |  |
|-----------------------------------------------------------------------------------------|--|--|--|--|
| Electronic payment not made at this time for the following reason                       |  |  |  |  |
| ODocument filed on behalf of the USA                                                    |  |  |  |  |
| O Document filed pursuant to a CJA or FPD appointment                                   |  |  |  |  |
| OIn Forma Pauperis (status granted)                                                     |  |  |  |  |
| OIn Forma Pauperis (status requested)                                                   |  |  |  |  |
| O Fee previously paid                                                                   |  |  |  |  |
| OPrepayment of fee not required pursuant to 28 USC 1916                                 |  |  |  |  |
| O Credit Card not accepted or unavailable (Fee must be received within 2 business days) |  |  |  |  |
| Next Clear                                                                              |  |  |  |  |
| Figure 2                                                                                |  |  |  |  |

During the docketing of an event where a filing fee is required, (e.g., Motion to Appear Pro Hac Vice), the filing fee amount is displayed. It is important to know that once you have clicked the **Next** button, you CANNOT use your browser Back button. This is because the **Pay.gov** application, which is outside of the ECF system, begins to load. Have your credit card information ready and click **Next** to proceed. See Figure 3.

| Motions<br>2:08-cv-00100-GTP-DEK Applebee's v. Outback                             |
|------------------------------------------------------------------------------------|
| Fee: \$5 🔫                                                                         |
| Once you have clicked on the Next button, you CANNOT use your browser Back button. |
| Next Clear                                                                         |

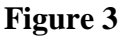

It will take a few seconds to load the payment process. See Figure 4.

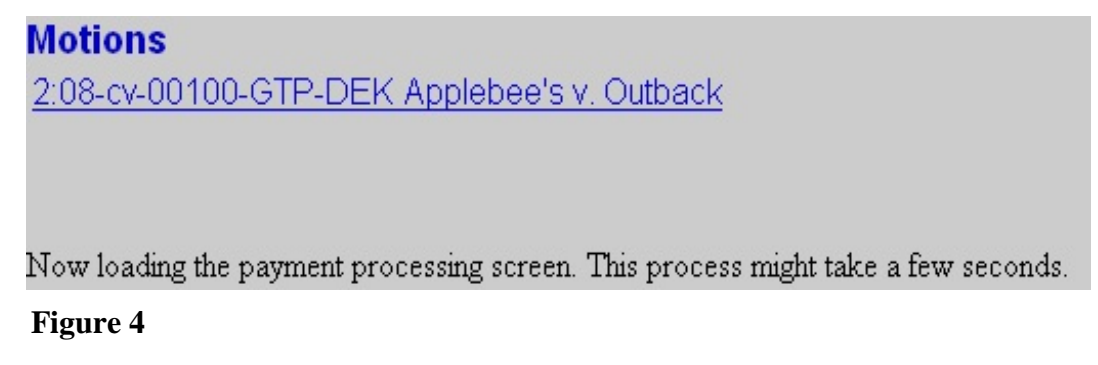

The first of two screens through the **Pay.gov** application appears. All fields with a red asterisk are required. The attorney name and address fields will automatically be populated with the information on file in ECF. You may need to change this information to match the billing address for the credit card you are using. After verifying this information and entering all credit card information, click **Continue with Plastic Card Payment**. See Figure 5.

| Online Payment                                               |                                                    | Return to your originating application                                                                        |
|--------------------------------------------------------------|----------------------------------------------------|----------------------------------------------------------------------------------------------------|
| Step 1: Enter Payment I                                      | Information                                        | 1   2                                                                                                    |
| Pay Via Plastic Card (PC)                                    | (ex: American Expre                                | ess, Diners Club, Discover, Mastercard, VISA)                                                                 |
| Required fields are indica                                   | nted with a red aster                              | isk *                                                                                                    |
| Account Holder Name: att                                     | torney                                             | *                                                                                                    |
| Payment Amount: \$5.                                         | .00                                                |                                                                                                    |
| Billing Address: 30                                          | 105 Kingman Ave.                                   | *                                                                                                    |
| Billing Address 2:                                           |                                                    |                                                                                                    |
| City:                                                        |                                                    |                                                                                                    |
| State / Province: —                                          |                                                    | ▼                                                                                                    |
| Zip / Postal Code: 70                                        | 1006                                               |                                                                                                    |
| Country: U                                                   | nited States                                       | *                                                                                                    |
| Card Type:                                                   | *                                                  |                                                                                                    |
| Card Number:                                                 |                                                    | * (Card number value should not contain spaces or dashes)                                                     |
| Security Code:                                               | * Help finding your s                              | security code                                                                                                 |
| Expiration Date:                                             | ★ * / ★ *                                          |                                                                                                    |
| Select the "Continue with P                                  | lastic Card Payment"<br>Continue wit               | button to continue to the next step in the Plastic Card Payment Process.<br>th Plastic Card Payment Cancel    |
| ite: Please avoid navigating<br>d pages being loaded incorre | the site using your bro<br>ectly. Please use the f | owser's Back Button - this may lead to incomplete data being transmitted<br>links provided whenever possible. |

Figure 5

<u>If you wish to receive an e-mail receipt</u>, enter your e-mail address. To complete the transaction, click the **authorization to charge check box**. When you click **Submit Payment**, <u>your credit</u> <u>card will be charged</u>. Click **Submit Payment** to continue. See Figure 6.

| Online Payment Return to your originating application                                                                                                    |                                              |                                          |  |  |
|----------------------------------------------------------------------------------------------------|----------------------------------------------|------------------------------------------|--|--|
| Step 2: Authorize Payment                                                                                                    |                                              | 1   2                                    |  |  |
| Payment Summary Edit this information                                                                                                    |                                              |                                          |  |  |
| Address Information                                                                                                    | Account Information                          | Payment Information                      |  |  |
| Account Holder                                                                                                    | Card Type: Visa                              | Payment Amount: \$5.00                   |  |  |
| Name: anonog                                                                                                    | Card Number: **********1111                  | Transaction Date 09/22/2009 16:55        |  |  |
| 3006 Kingman<br>Billing Address: Ave                                                                                                    |                                              | and Time: EDT                            |  |  |
| Billing Address 2:                                                                                                    |                                              |                                          |  |  |
| City:                                                                                                    |                                              |                                          |  |  |
| State / Province:                                                                                                    |                                              |                                          |  |  |
| Zip / Postal Code: 70006                                                                                                    |                                              |                                          |  |  |
| Country: USA                                                                                                    |                                              |                                          |  |  |
| Email Confirmation Receipt                                                                                                    |                                              |                                          |  |  |
| To have a confirmation sent to you upon                                                                                                    | completion of this transaction, provide an e | email address and confirmation below.    |  |  |
| Email Address:                                                                                                    |                                              |                                          |  |  |
| Confirm Email Address:                                                                                                    |                                              |                                          |  |  |
|                                                                                                    |                                              |                                          |  |  |
| CC:                                                                                                    |                                              | Separate multiple email addresses with a |  |  |
|                                                                                                    |                                              |                                          |  |  |
| Authorization and Disclosure                                                                                                    | Authorization and Disclosure                 |                                          |  |  |
| Required fields are indicated with a                                                                                                    | red asterisk *                               |                                          |  |  |
| I authorize a charge to my card account for the above amount in accordance with my card issuer agreement. 🗖 *                                                                                                    |                                              |                                          |  |  |
| Press the "Submit Payment" Button only once. Pressing the button more than once could result in multiple transactions.   Submit Payment Cancel   Cancel Cancel                                                       |                                              |                                          |  |  |
| Note: Please avoid navigating the site using your browser's Back Button - this may lead to incomplete data being transmitted<br>and pages being loaded incorrectly. Please use the links provided whenever possible. |                                              |                                          |  |  |

#### Figure 6

Processing of the electronic payment will take a few seconds. See Figure 7.

| Your request is being processed. Please wait. |  |  |  |
|-----------------------------------------------|--|--|--|
|                                               |  |  |  |
|                                               |  |  |  |
|                                               |  |  |  |

Figure 7

## **D.** Completing the Filing of the Document

After completion of the electronic fee payment process by the Pay.gov application, you will be returned back to the ECF system to complete the filing of the document. To certify that service of process of this filing will be made in accordance with the Federal Rules and the Local Rules of this court, click **Next**. The below sample screen appears when docketing a non-initiating document. There would be a similar screen when docketing initiating documents. See Figure 8.

| Motions                                                                                                    |
|----------------------------------------------------------------------------------------------------|
| 2:08-cv-00100-GTP-DEK Applebee's v. Outback                                                                                       |
|                                                                                                    |
| By filing electronically, I certify that service was accomplished through the Notice of Electronic Filing for parties and counsel |
| who are Filing Users and that service was accomplished on any party or counsel who is not a Filing User in accordance with the    |
| Federal Rules and the Local Rules of this Court.                                                                                  |
| Next Clear                                                                                                    |
|                                                                                                    |

Figure 8

The next screen displays the docket text. Modify as appropriate. Then click Next. See Figure 9.

| Motions                                                                              |
|--------------------------------------------------------------------------------------|
| 2:08-cv-00100-GTP-DEK Applebee's v. Outback                                          |
|                                                                                      |
|                                                                                      |
| Docket Text: Modify as Appropriate.                                                  |
| EXPARTE/CONSENT MOTION to Appear Pro Hac Vice                                        |
| (Filing fee \$ 5 receipt number 053L000000000171273) by                              |
| Home Depot. (Attachments: # (1) Certificate of Good Standing, # (2) Affidavit, # (3) |
| Proposed Order) (attorney, )                                                         |
|                                                                                      |
| Next Clear                                                                           |
|                                                                                      |

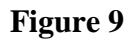

The next screen is the final confirmation screen before committing the transaction and filing the document. The docket text for the document is displayed. You may want to note the fee payment receipt number for future reference. When you click **Next**, the document will be uploaded and notice will be sent. Click **Next** to complete this filing. See Figure 10.

| Motions                                                                                                    |
|----------------------------------------------------------------------------------------------------|
| 2:08-cv-00100-GTP-DEK Applebee's v. Outback                                                                                             |
|                                                                                                    |
|                                                                                                    |
|                                                                                                    |
| Docket Text: Final Text                                                                                                    |
| EXPARTE/CONSENT MOTION to Appear Pro Hac Vice <i>Thomas Jackson</i> (Filing fee \$ 5 receipt number 053L000000000171273) by Home Depot. |
| Order)(attorney, )                                                                                                    |
|                                                                                                    |
| Astronomic all Description and NEVT better on this second second to this terms of an Wessell better                                     |
| Attention!! Pressing the IVEAT button on this screen commits this transaction. You will have                                            |
| no further opportunity to mouny this transaction in you continue.                                                                       |
|                                                                                                    |
| Source Document Path (for confirmation only):                                                                                           |
| Motion phy.pdf pages: 1                                                                                                    |
| Certificate.pdf pages: 1                                                                                                    |
| Affidavit.pdf pages: 1                                                                                                    |
| Proposed Order.pdf pages: 1                                                                                                    |
|                                                                                                    |
| Next Clear                                                                                                    |

#### Figure 10

This is a notice of electronic filing or NEF, which serves as your confirmation that ECF has registered your transaction and the pleading is now an official document. You may want to save or print a copy of this screen for your records. See Figure 11.

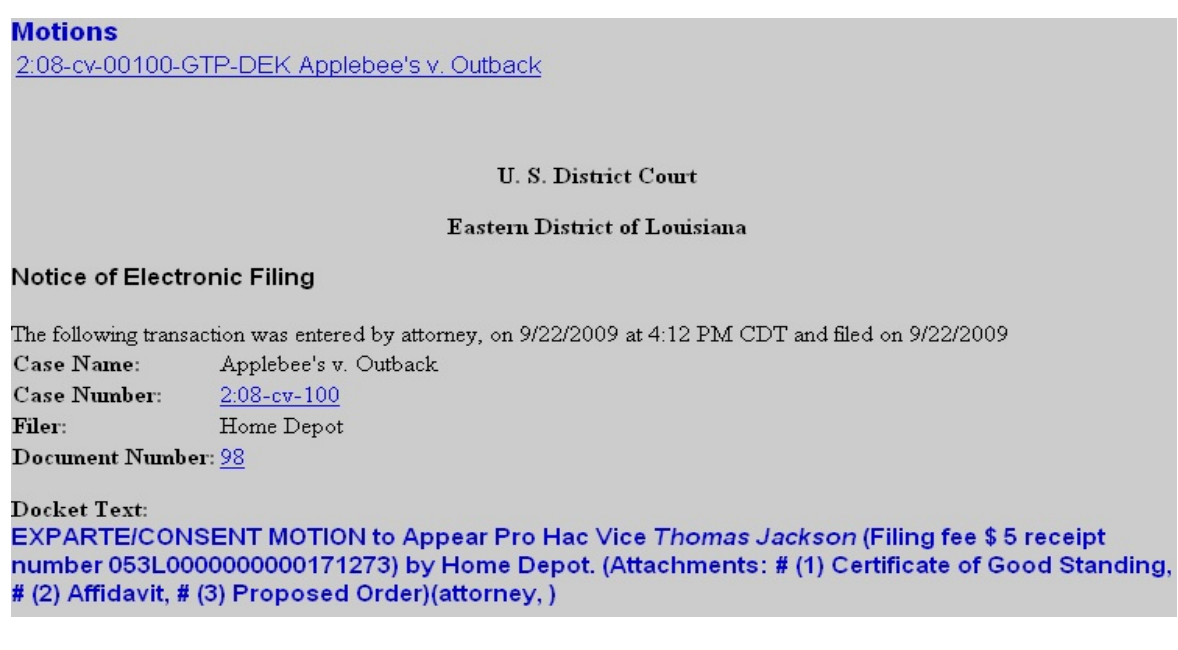

Figure 11

## E. Reports

Two reports are available that allow you to verify your filing fee payments.

- View Your Transaction Log
- Internet Payment History

#### **View Your Transaction Log**

This report allows you to view <u>all</u> of your transactions (fee and non-fee entries) based on a date range. From the CMECF Menu bar select **Utilities**. The Utilities menu is displayed. Click **View Your Transaction Log.** See Figure 12.

| Utilities                    |                          |
|------------------------------|--------------------------|
| Court Information            |                          |
|                              | Miscellaneous            |
| Your Account                 | Legal Research           |
| Maintain Your E-mail         | Mailings                 |
| Maintain Your Login/Passwd   |                          |
| Change Your Address          | Internet Payment History |
| Maintain Your Account        | Verify a Document        |
| View Your Transaction Log 🗲  | -                        |
| Change Client Code           |                          |
| Change Your PACER Login      |                          |
| Review Billing History       |                          |
| Show PACER Account           |                          |
| Remove Default PACER Account |                          |

#### Figure 12

Enter a date range in the fields provided then click **Run Report**. See Figure 13.

| View Transaction Log                                             |           |           |  |
|------------------------------------------------------------------|-----------|-----------|--|
| Enter the Date Selection Criteria for the Transaction Log Report |           |           |  |
| Start Date:                                                      | End Date: | 9/23/2009 |  |
| Run Report Clear                                                 |           |           |  |

Figure 13

Transactions made between the dates you entered are displayed. If a filing fee was paid in association with an entry, a receipt number appears in the docket text. See Figure 14.

| Transaction Log                        |                     |               |                                                                                                    |  |  |  |  |  |  |
|----------------------------------------|---------------------|---------------|----------------------------------------------------------------------------------------------------|--|--|--|--|--|--|
| Report Period: 09/23/2009 - 09/23/2009 |                     |               |                                                                                                    |  |  |  |  |  |  |
| Id                                     | Date                | Case Number   | Text                                                                                                    |  |  |  |  |  |  |
| 171316                                 | 09/23/2009 09:41:18 | 2-09-cv-10232 | EXPARTE/CONSENT MOTION to Appear Pro Hac Vice <i>George<br/>Pacer</i> (Filing fee \$ 5 receipt number 053L0000000000171316) by<br>Home Depot. (Attachments: # (1) Certificate of Good Standing, # (2)<br>Affidavit, # (3) Proposed Order)(attorney, ) |  |  |  |  |  |  |
| Total Number of Transactions: 1        |                     |               |                                                                                                    |  |  |  |  |  |  |

#### Figure 14

To exit the report, click one of the available options on the CMECF Menu Bar.

## **Internet Payment History**

This report allows you to review completed online payments based on a date range. From the CMECF Menu bar select **Utilities**. The Utilities menu is displayed. Click **Internet Payment History.** See Figure 15.

| Utilities                    |                          |  |  |
|------------------------------|--------------------------|--|--|
| Court Information            |                          |  |  |
|                              | Miscellaneous            |  |  |
| Your Account                 | Legal Research           |  |  |
| Maintain Your E-mail         | Mailings                 |  |  |
| Maintain Your Login/Passwd   | <b>K</b>                 |  |  |
| Change Your Address          | Internet Payment History |  |  |
| Maintain Your Account        | Verify a Document        |  |  |
| View Your Transaction Log    |                          |  |  |
| Change Client Code           |                          |  |  |
| Change Your PACER Login      |                          |  |  |
| Review Billing History       |                          |  |  |
| Show PACER Account           |                          |  |  |
| Remove Default PACER Account |                          |  |  |

Figure 15

Enter a date range in the fields provided then click **Run Report**. See Figure 16.

| Internet Payment History |           |    |           |  |  |  |  |  |
|--------------------------|-----------|----|-----------|--|--|--|--|--|
| From                     | 8/23/2009 | to | 9/23/2009 |  |  |  |  |  |
| Run Report Clear         |           |    |           |  |  |  |  |  |

#### Figure 16

You are able to verify the date paid, description of the document filed, payment method, receipt number, and amount. See Figure 17.

| U. S. District Court<br>Eastern District of Louisiana<br>Internet Payment History for attorney<br>9/23/2009 to 9/23/2009 |                                                                                   |                |                     |         |  |  |  |  |
|----------------------------------------------------------------------------------------------------|-----------------------------------------------------------------------------------|----------------|---------------------|---------|--|--|--|--|
| Date Paid                                                                                                    | Description                                                                       | Payment Method | Receipt #           | Amount  |  |  |  |  |
| 2009-09-23 09:40:48                                                                                                    | Motion to Appear Pro Hac Vice(2:09-cv-10232-<br>SRD-DEK) [motion apprphv] ( 5.00) | CreditCard     | 053L000000000171316 | \$ 5.00 |  |  |  |  |

## Figure 17

To exit the report, click one of the available options on the CMECF Menu Bar.